## Enrolling in a Course on catalog.rice.edu

Once you are viewing the course that you would like to sign up for, click on the Enroll button below the course short description

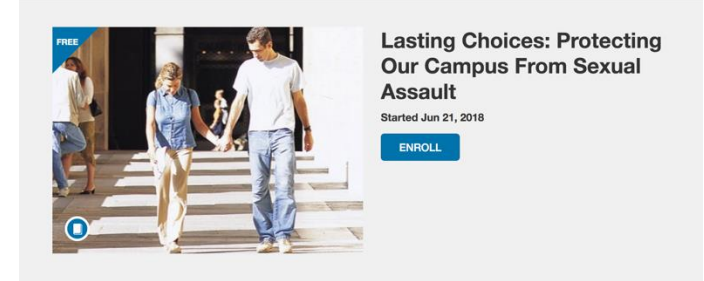

If you are not logged into Catalog, you will be prompted to login

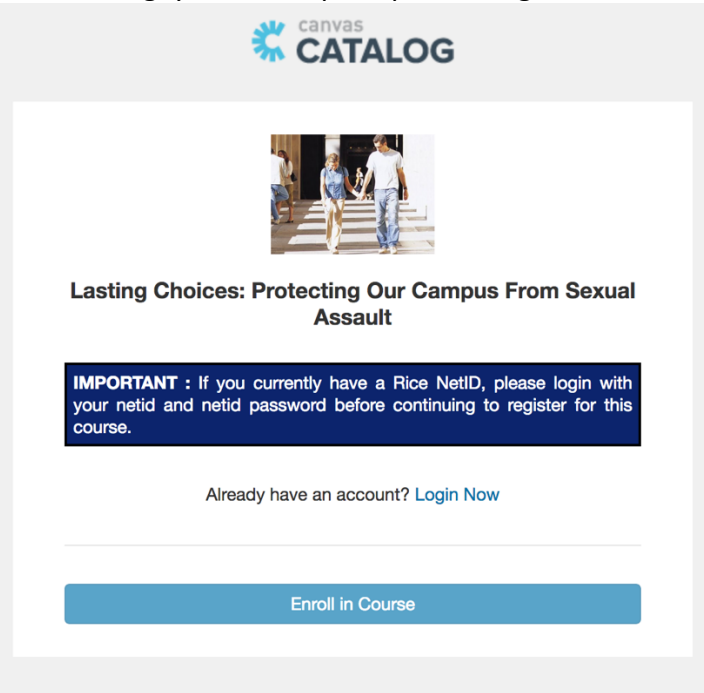

On the next page, click on the Rice Login button and then enter your netid and netid password

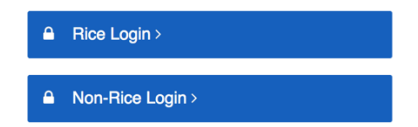

Once you are logged in, you can then click on the Enroll in Course button

| You are currently signed in as Test Student5. Sign in as another use |  |  |           |          |  |  | ther user |
|----------------------------------------------------------------------|--|--|-----------|----------|--|--|-----------|
|                                                                      |  |  |           |          |  |  |           |
|                                                                      |  |  | Enroll ir | n Course |  |  |           |

You will then get a notice that you have enrolled in the course. Click on the Go to your Dashboard link to see all of the courses that you are currently enrolled

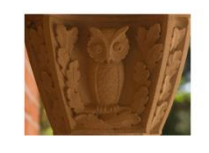

TKD 101 Congratulations! You have successfully enrolled in TKD 101! Go to your Dashboard | Return to Catalog

When you are ready to start the course, click on the Begin Course button below the course listing

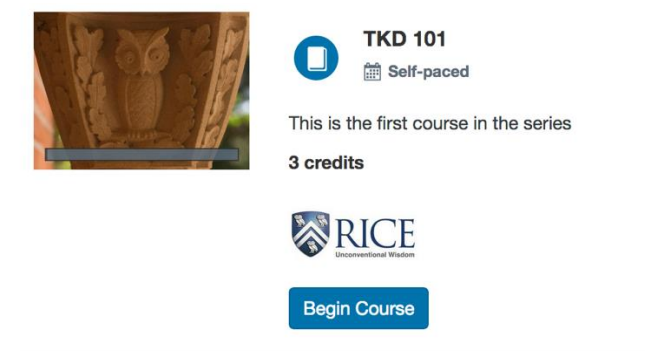

You can also click on the Student Dashboard option in the upper right-hand corner pull-down menu to view all of your course enrollments in Catalog. A direct link to the Canvas learning management system is also available under this pull-down menu.

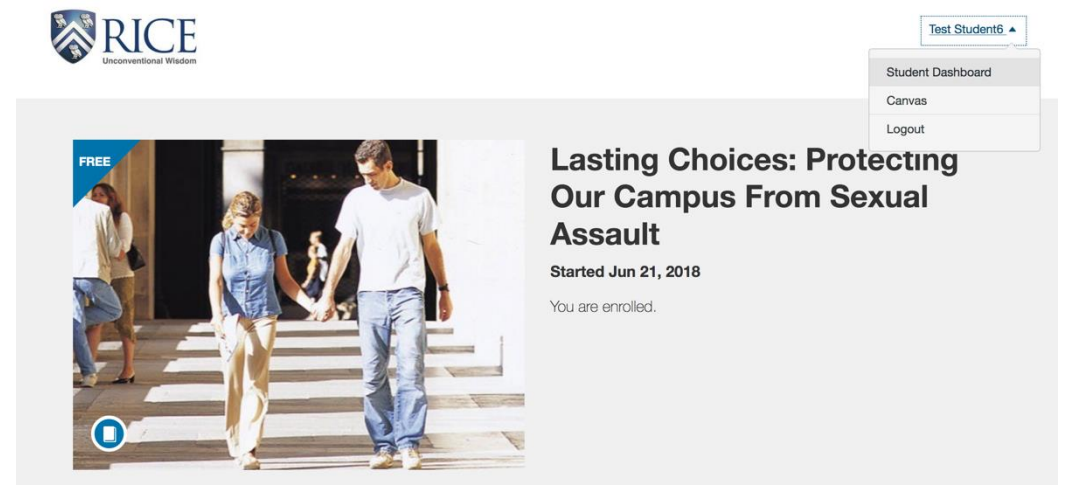